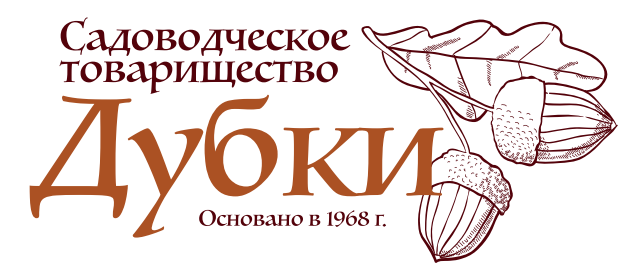

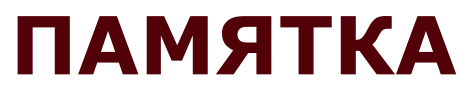

«Оформление заявки на подключение в личном кабинете «Россети»

В этом разделе представлена текстовая инструкция по оформлению заявки. Ниже Вы можете найти графическую информацию с примерами.

### Действия по шагам:

### 1. «Переоформление (восстановление) документов»

#### 2. Общие сведения

- Заявитель: «Физическое лицо»
- Вид заявки: «Восстановление документов» *«Далее»*

#### 3. Реквизиты заявителя

- Заполняем паспортные данные и адрес регистрации
- Ставим  $\sqrt{}$ , если адрес регистрации совпадает с адресом проживания или указываем адрес проживания.
- Ставим √:

Адрес для направления корреспонденции

√ совпадает с адресом по месту регистрации

Получение кассового чека при онлайн-оплате счета по заявке

√ по электронной почте

√ по телефону, SMS

√ по телефону, автоинформирование

«Далее»

### 4. Сведения об объекте

- Наименование: жилой дом (если дом оформлен)
- Кадастровый номер: заносим кадастровый номер
- Полный адрес:

Ставим галку √ ввести адрес по полям и вводим: Регион: Москва г.

Район: Вороновское п.

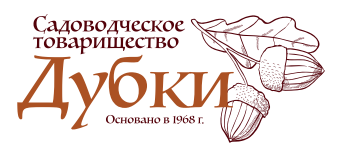

Элемент планировочной структуры: СНТ Дубки тер. Владение: номер участка в СНТ. Индекс: 108830. Площадь объекта, указанная в документах на дом.

- Максимальная мощность: КВт 8 для однофазного подключения, 15 для 3-фазного.
- Класс напряжения: 220В для однофазного подключения, 380В для 3-фазного.
- Категория надежности: 3.
- Ставим √ Акт о ТП.
   *«Далее»*

#### 5. Направленные документы

- Прикрепляем запрашиваемые обязательные документы.
- В дополнительных документах прикрепляем Акт выданный для «умного» счетчика.
- Ставим √ «Использовать электронный документооборот».
- Способ получения готовых документов: «в Личном кабинете». «Подать заявку»

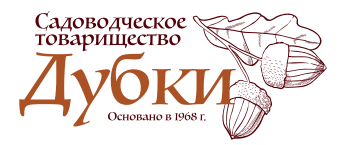

- Войдите в личный кабинет «Россети»
- Выберите «Переоформление (восстановление) документов»

| <text></text>                                                                                                    | Портал ТГ | п РОССЕТИ личетый<br>московский регион кабинет                                                                                                    | 🗲 ЗАЯВКИ 💶 💿 ОБРАЩЕНИЯ                                                             | Э учет электроэнергии     | Бугров И. В.                                                                                     | Вых |
|----------------------------------------------------------------------------------------------------|-----------|----------------------------------------------------------------------------------------------------|------------------------------------------------------------------------------------|---------------------------|--------------------------------------------------------------------------------------------------|-----|
| Подать заявку       Запись на приемов заяки: <ul> <li></li></ul>                                                                                                    |           | Уважаемый клиент, мы ц<br>Пожалуйста, заполните                                                                                                    | ценим Ваше мнение о качестве оказания н<br>анкету. Опрос анонимный и займет не бол | аших услуг!<br>ее 5 минут |                                                                                                  |     |
| Вирите вид заяки: <ul> <li></li></ul>                                                                                                    |           | Подать заявку                                                                                                    |                                                                                    |                           | Запись на прием                                                                                  |     |
| <ul> <li>Ваявка на установку (замену) прибора учета</li> <li>Ваявка на установку (замену) прибора учета</li> <li>Передача объектов электросетевого хозяйства</li> <li>Улуги энергоснабжения</li> <li>Переоформление (восстановление) документов</li> <li>Перераспределение мощности</li> </ul> Мои заявки Мои заявки |           | Выберите вид электронной заявки:<br>() Технологическое присон                                                                                                    | единение, переуступка действующ                                                    | его договора              | Запишитесь на очную консультацию<br>в Центр обслуживания клиентов<br>Записаться                  |     |
|                                                                                                    |           | Заявка на установку (зап<br>Со страновка на установку (зап<br>Со страновка на установку (зап<br>со страновка на установку (зап<br>со страновка на установки на установку (зап<br>со страновка на установки на установку (зап<br>со страновка на установка на установки на установки                                                                                                    | мену) прибора учета                                                                |                           | Импорт заявок                                                                                    |     |
| Опереоформление (восстановление) документов       Силку и укажите штрихкод заявки         Оперераспределение мощности       Силку и укажите штрихкод заявки, поданную очно    Мои заявки Новые документы                                                                                                    |           | <ul> <li>Передача объектов элен</li> <li>Услуги энергоснабжения</li> </ul>                                                                                                    | ктросетевого хозяйства<br>я                                                        |                           | Если у Вас имеется заявка, поданная<br>очно в одном из Центров<br>обслуживания клиентов, нажмите |     |
| Перераспределение мощности         Новые документы                                                                                                    | <         | <ul> <li>Переоформление (восст</li> </ul>                                                                                                    | гановление) документов                                                             |                           | кнопку и укажите штрихкод заявки<br>Загрузить заявку, поданную очно                              |     |
| Мои заявки Новые документы                                                                                                    |           | Перераспределение мон<br>Обрание мон<br>Обра | щности                                                                             |                           |                                                                                                  |     |
|                                                                                                    |           | Мои заявки                                                                                                    |                                                                                    |                           | Новые документы                                                                                  |     |
|                                                                                                    |           |                                                                                                    |                                                                                    |                           |                                                                                                  |     |
|                                                                                                    |           |                                                                                                    |                                                                                    |                           |                                                                                                  |     |
|                                                                                                    |           |                                                                                                    |                                                                                    |                           |                                                                                                  |     |

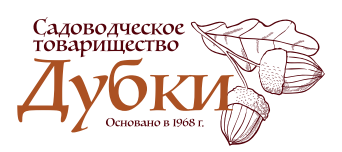

#### www.dubki.moscow

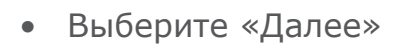

| I. Общие сведени:                               | Я 🕨 II. Реквизиты заявителя 🕨 III. Сведения об объекте 🕨 IV. Направленные док | кументы                                                        |
|-------------------------------------------------|-------------------------------------------------------------------------------|----------------------------------------------------------------|
| Заявитель <b>:</b><br>Вид заявки <b>:</b>       | Физическое лицо<br>Восстановление документов                                  | Если у Вас возникли<br>вопросы по подаче<br>заявки, нажмите на |
| і Выберите<br>присоеди<br>взамен ут<br>Стоимост |                                                                               |                                                                |

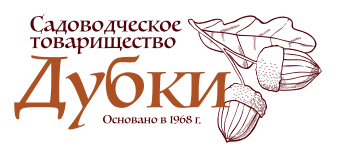

- Введите паспортные данные и адрес регистрации
  Установите √ как на рисунке
  Выберите «Далее»

| Портал ТП | РОССЕТИ<br>московский регион<br>кабинет Заявки 1 Обращения учет электроэнергии                                                                                                    | 1.000.0.0          | <u>Выход</u> |
|-----------|----------------------------------------------------------------------------------------------------|--------------------|--------------|
|           | Oractaria                                                                                                    |                    |              |
|           | Адрес для направления корреспонденции Совпадает с адресом по месту регистрации                                                                                                    |                    |              |
|           | Получение кассового чека при онлайн-оплате счета по заявке ?<br>Го электронной почте ()<br>Го телефону, SMS ()<br>Отказываюсь от предоставления мобильного номера телефона и адреса электронной почты для получения кассового чека |                    |              |
|           | Получение уведомлений о рассмотрении заявки ?<br>по электронной почте ()<br>по телефону, SMS ()<br>по телефону, автоинформирование ()                                                                                              |                    |              |
|           | Оформление заявки по доверенности 🕢                                                                                                    |                    |              |
|           | ▲ Назад Далее → Х Сохр.                                                                                                    | анить как черновик | 8            |

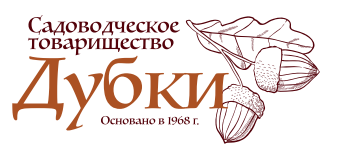

- Заполните данные, как отображено на рисунке
- Заполните окно со своим кадастровым номером

| РОССЕТИ<br>московский регион кабинет                                                            | 🏈 ЗАЯВКИ 💶 📼 ОБРАЩЕНИЯ 🏾 🗐 УЧЕТ ЭЛЕКТРОЭН                                                                                                    | ЕРГИИ                                                                                                    |
|-------------------------------------------------------------------------------------------------|----------------------------------------------------------------------------------------------------|----------------------------------------------------------------------------------------------------|
| Шаг 3. Сведения                                                                                 | об объекте                                                                                                    |                                                                                                    |
| <u>І. Общие сведения</u> 🕨 II. І                                                                | Реквизиты заявителя III. Сведения об объекте                                                                                                    | авленные документы                                                                                                    |
| Энергопринимающи                                                                                | е устройства 🕐                                                                                                    |                                                                                                    |
| Наименование!                                                                                   | Жилой дом                                                                                                    | •                                                                                                    |
|                                                                                                 | Обращаем Ваше внимание, что адрес объекта необходимо заполнить<br>с правоустанавливающими документами на объект присоединения                                                                                                    | в строгом соответствии                                                                                                    |
| Кадастровый номер:                                                                              | • есть 🔾 отсутствует                                                                                                    |                                                                                                    |
|                                                                                                 | 77:03:0006026:1009                                                                                                    |                                                                                                    |
|                                                                                                 | Образец заполнения поля — 77:03:0006026:1009                                                                                                    |                                                                                                    |
| Пожалуйста, в<br>соответствую<br>используя про<br>В случае если<br>уровня (напри<br>появившихся | ведите адрес в поле «Полный адрес». В процессе ввода появится выпада<br>цие введенным параметрам. Начинайте ввод адреса в следующем поряді<br>обелы.<br>в выпадающем списке Вы не обнаружили необходимый адрес, введите н<br>імер, город, субъект РФ) или установите чекбокс «Ввести адрес по полям»<br>полях. | ющий список, содержащий адреса,<br>ке: улица, населенный пункт, город, субъект РФ,<br>азвание адресного элемента более высокого<br>и выберите каждый адресный субъект из списка в |
| Полный адрес                                                                                    | Москва г, п Вороновское, СНТ Дубки тер.                                                                                                    | •                                                                                                    |
| 🗷 Ввести адрес по пол                                                                           | ям                                                                                                    |                                                                                                    |
| Регион!                                                                                         | Москва г                                                                                                    | ~                                                                                                    |
| Район:                                                                                          | Вороновское п                                                                                                    | ~                                                                                                    |
| Элемент планировочной<br>структуры: ?                                                           | й СНТ Дубки тер.                                                                                                    | ~                                                                                                    |
|                                                                                                 |                                                                                                    |                                                                                                    |

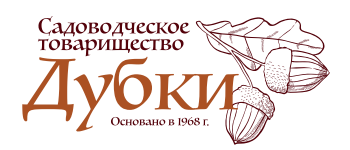

• Укажите номер участка в строке «Владение», а также индекс «108830»

| структуры: ?                                             |                                                                                                    |                                       |
|----------------------------------------------------------|----------------------------------------------------------------------------------------------------|---------------------------------------|
| Дом:                                                     | Выберите значение из справочника                                                                                                    | ~                                     |
| Корпус:                                                  | Выберите значение из справочника                                                                                                    | ~                                     |
| Строение:                                                | Выберите значение из справочника                                                                                                    | ~                                     |
| Квартира: 🗸                                              | Введите вручную                                                                                                    |                                       |
| Владение: 🗸                                              | уч. 756                                                                                                    |                                       |
| Индекс                                                   | 108830                                                                                                    |                                       |
| Площадь объекта, кв. м                                   | Введите вручную                                                                                                    |                                       |
| <b>Мощность и напряжен</b> и<br>Максимальная мощность, и | <b>1е ?</b><br>(Вт:                                                                                                    |                                       |
| Класс напряжения:                                        |                                                                                                    |                                       |
| Категория надежности:                                    | 3                                                                                                    |                                       |
| При выборе 3-й<br>К 3-й категории<br>производственн      | категории надежности предусматривается только один источник электроснабжени<br>надежности могут относиться объекты: жилые и нежилые помещения, жилые дома<br>ые помещения, офисные здания, пункты общественного питания и т.п. | я.<br>(коттеджи), магазины, небольшие |

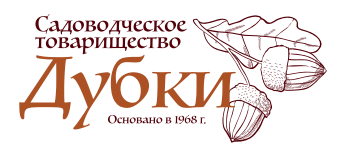

- Заполните «Мощность и напряжение» (см. справа на странице)
- Установите √ «Акт о ТП»
- Выберите «Далее»

| Портал ТП | * | РОССЕТИ л<br>московский регион                                          | пичный<br>кабинет                           | Ģ                                    | ЗАЯВКИ 1                                             | 🔄 ОБРАЩЕНИЯ                                                    | 🗊 УЧЕТ ЭЛ                                      | ПЕКТРОЭНЕРГІ                               | ии                                  |                               | Выход |
|-----------|---|-------------------------------------------------------------------------|---------------------------------------------|--------------------------------------|------------------------------------------------------|----------------------------------------------------------------|------------------------------------------------|--------------------------------------------|-------------------------------------|-------------------------------|-------|
|           |   | Площадь объекта                                                         | а, кв. м                                    | Очистить<br>Введите вј               | ручную                                               |                                                                |                                                |                                            |                                     |                               |       |
|           |   | <b>Мощность и на</b><br>Максимальная мо                                 | <b>пряжение</b><br>ощность, кВ <sup>1</sup> | <b>9</b>                             |                                                      |                                                                |                                                |                                            |                                     |                               |       |
|           |   | Класс напряжени<br>Категория надежи                                     | ія:<br>ности:                               |                                      | 3                                                    |                                                                | •                                              |                                            |                                     |                               |       |
|           |   | При вы<br>К 3-й ка<br>произве                                           | іборе 3-й ка<br>атегории на<br>юдственные   | тегории на<br>дежности м<br>помещени | дежности преду<br>могут относитьс<br>ия, офисные зда | усматривается толь<br>я объекты: жилые и<br>ния, пункты общест | ко один источн<br>нежилые пом<br>венного питан | ник электросн<br>ещения, жиль<br>ия и т.п. | абжения.<br>Ie дома (коттеджи), маг | азины, небольшие              |       |
|           |   | Наименование до<br>технологическом<br>которые необход<br>(переоформить) | окументов с<br>і присоедин<br>цимо восстан  | ∠<br>ении,<br>новить                 | Акт о ТП                                             | _ Техничес                                                     | ские условия                                   |                                            |                                     |                               |       |
|           |   | Точка присоедине<br>вводного устройс                                    | ения (номер<br>ства/ТП)                     | )                                    |                                                      |                                                                |                                                |                                            |                                     |                               |       |
|           |   | Реквизиты догово<br>энергоснабжения                                     | ора<br>я:                                   |                                      |                                                      |                                                                |                                                | OT:                                        |                                     |                               |       |
|           |   | • Назад Да                                                              | алее 🕨                                      | )                                    |                                                      |                                                                |                                                |                                            | ×                                   | <u>Сохранить как черновик</u> | 0     |

# При трехфазном подключении:

- Максимальная мощность 15КВт
- Класс напряжения 380В

# При однофазном подключении:

- Максимальная мощность 8КВт
- Класс напряжения 220В

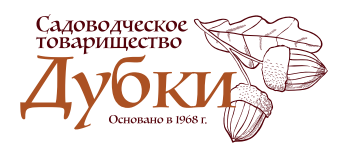

## • Прикрепите к заявке все необходимые документы

| Портал ТП | Московский регион        | личный 🗲 ЗАЯВКИ 🚺 📼 ОБРАЩЕНИЯ 🕞 УЧЕТ ЭЛЕКТРОЭНЕРГИИ                                                                                                    | <br><u>Выход</u> |
|-----------|--------------------------|----------------------------------------------------------------------------------------------------|------------------|
|           |                          |                                                                                                    |                  |
|           | <u>І. Общие сведения</u> | а 🕨 <u>II. Реквизиты заявителя</u> 🕨 <u>III. Сведения об объекте</u> 🕨 <b>IV. Направленные документы</b>                                                                                                    |                  |
|           | Обязательны              | іе документы                                                                                                    |                  |
|           | ~                        | Документ, подтверждающий право собственности (копия) *<br>Прикрепить                                                                                                    |                  |
|           | *                        | План расположения объекта (географическое местоположение энергопринимающего устройства), копия<br>План расположения объекта<br>Прикрепить                                                                                                    |                  |
|           | *                        | Копия паспорта или иного документа, удостоверяющего личность*<br><ul> <li>Паспорт гражданина РФ ?</li> <li>Иной документ, удостоверяющий личность</li> </ul> Приложите скан или фотографию разворота паспорта с фотографией У выберите файл Приложите скан или фотографию разворота паспорта с отметкой о регистрации по месту жительства                            |                  |
|           | Дополнитель              | <ul> <li>выберите файл</li> <li>вые документы</li> </ul>                                                                                                    |                  |
|           | ~                        | Копия технических условий<br>Прикрепить                                                                                                    |                  |
|           | ~                        | Копии ранее выданных АРБП и АРЭО, акта о ТП (В случае отсутствия возможности предоставить АРБПиЭО, допускается<br>предоставление: Акт допуска электроустановки в эксплуатацию, технические условия и акт их выполнения, договор на<br>строительство, паспорта на оборудование, проект и сметы, договор купли-продажи объекта, договор энергоснабжения)<br>Прикрепить |                  |
|           | ~                        | Копии разделов проектной документации<br>Прикрепить                                                                                                    |                  |

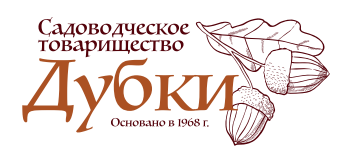

- В разделе «Дополнительные документы» прикрепите Акт, выданный на «умный» счетчик
- Установите 🗸 и точку, как на рисунке
- Выберите «Подать заявку»

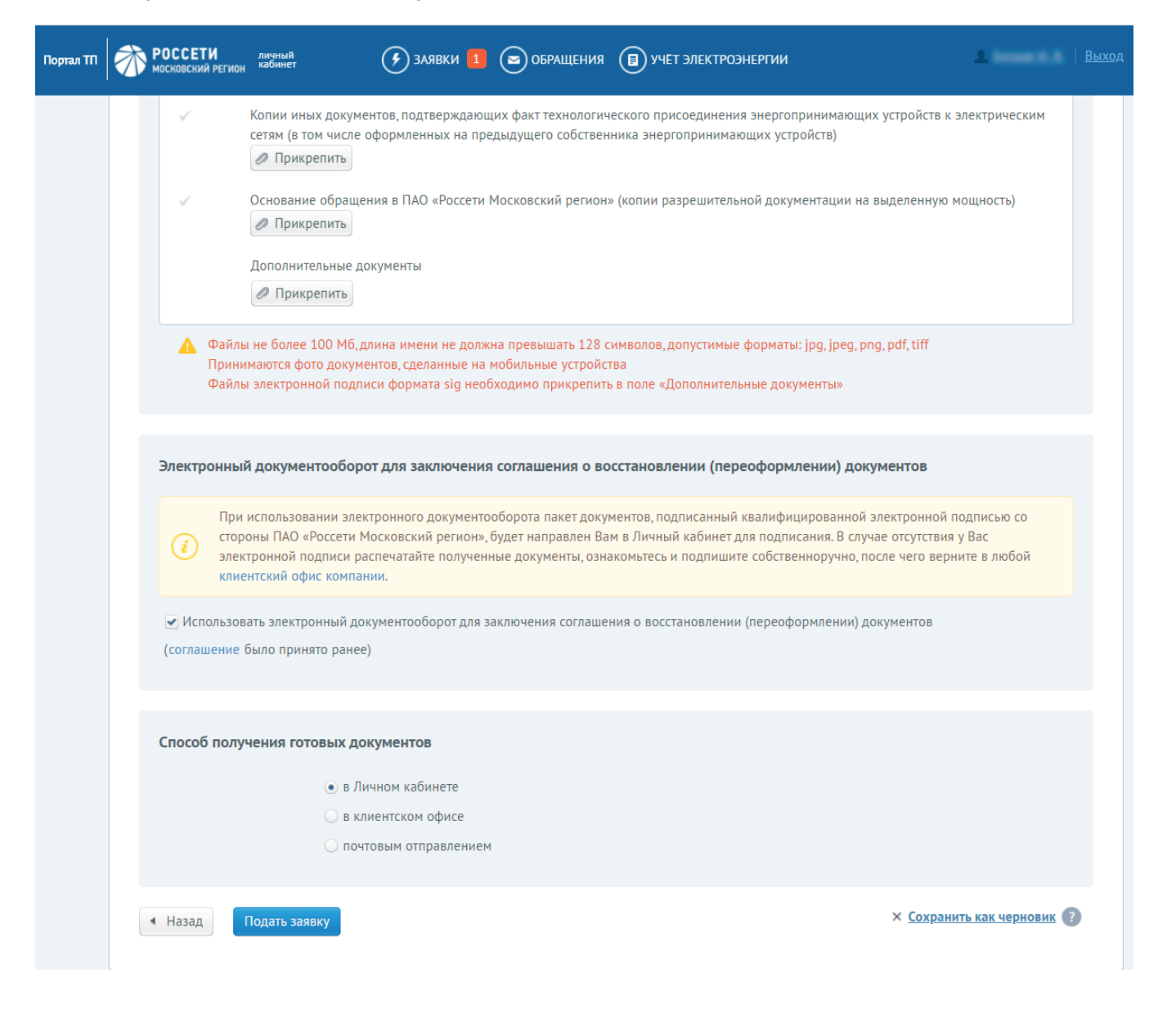

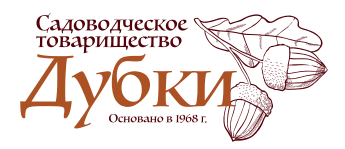